## **IPHONE 8** First steps

| Do you need a <b>Nano SIM</b> card?                                                   | Go to the Telecom Lab (bldg. 600/R-010, 8:30-12:30 and 13:30-<br>17:30) in order to replace your old SIM card                                                                                                    |
|---------------------------------------------------------------------------------------|----------------------------------------------------------------------------------------------------|
| How to <b>block/unblock</b><br><b>Data</b> transmission <b>on</b><br><b>roaming?*</b> | Go to Settings -> Mobile Data -> Mobile Data Options -> Data<br>Roaming                                                                                                    |
| How to <b>select a mobile</b><br>network?                                             | Go to Settings -> Mobile Data -> Network Selection                                                                                                    |
| How to use a <b>CERN Wi-Fi</b><br>network?                                            | <ul> <li>A wireless device needs to be registered in the IT database in order to use the CERN Wi-Fi network. To register your iPhone: <ol> <li>On your computer, go to <a href="http://network.cern.ch/register">http://network.cern.ch/register</a> </li> <li>(login using your CERN account and password)</li> </ol> </li> <li>Select 'Register Device' from the top menu bar</li> <li>Enter the data <ul> <li>Usual Location : your office address (eg. 0031 R-0012)</li> <li>Manufacturer : Apple</li> <li>Model : IPHONE</li> <li>Operating system : IPHONE</li> <li>Op. Syst. Version : can be found by going to Settings -&gt; General -&gt; About -&gt; Version)</li> <li>Hardware Address : can be found by going to Settings -&gt; General -&gt; About -&gt; Wi-Fi address</li> <li>Card Type : Wireless</li> </ul> </li> <li>Connect to the Wi-Fi network: go to Settings -&gt; Wi-Fi. Choose CERN Wi-Fi network and click on "connect".</li> <li>Restart your smartphone if needed.</li> </ul> |
| How to configure my<br>CERN <b>e-mail account</b> ?                                   | <ul> <li>Before starting, make sure that your Mobile data or Wi-Fi is switched<br/>ON.</li> <li>Click on Mail icon and choose the option :"Microsoft Exchange"</li> <li>Email : your CERN e-mail address</li> <li>Password: your Cern e-mail account password</li> <li>Click on "Next".</li> <li>Select which information you would like to sync and click on<br/>"Save". You are done!</li> <li>Depending on iOS version you might need to fill in following<br/>fields as well :</li> <li>Server: type in mmm.cern.ch</li> <li>Let domain field empty</li> <li>Username : type in your CERN login</li> <li>Password: type in your CERN password</li> <li>Click on "Next" and "Save"</li> </ul>                                                                                                    |

\*The best way to avoid excessive and accidental data usage is to enable data roaming only when you need it and disable data roaming when you do not.

Please be aware that roaming calls and data transmissions can be expensive (https://cern.ch/mobile-tariffs).

Useful links: <u>www.cern.ch/mobile-phone</u>

www.cern.ch/ios

Labo.Telecom@cern.ch / tel. 022 76 77777

## **IPHONE 8** Premiers pas

| Besoin de                                                             | Demandez le remplacement de votre carte Sim au Labo Telecom                                                                                                    |
|-----------------------------------------------------------------------|----------------------------------------------------------------------------------------------------|
| Comment bloquer/<br>débloquer la<br>transmission Data en<br>roaming?* | Cliquez sur Réglages -> Données cellulaires -> Options -><br>Données à l'étranger                                                                                                    |
| Comment sélectionner le réseau mobile?                                | Cliquez sur Réglages -> Données cellulaires -> Selection du réseau                                                                                                    |
| Comment utiliser le<br>réseau <b>Wi-Fi CERN</b> ?                     | <ul> <li>Pour pouvoir utiliser le réseau Wi-Fi CERN, votre appareil doit<br/>être enregistré dans la base de données IT.</li> <li>Pour enregistrer un IPhone: <ol> <li>Depuis un ordinateur, allez à <a href="http://network.cern.ch/register">http://network.cern.ch/register</a><br/>(utilisez votre login Nice pour accéder à la page)</li> <li>Sélectionnez « Register Device » dans la barre de menu</li> <li>Entrez les données suivantes : </li></ol> </li> <li>Usual Location : adresse de bureau (ex. 0031 R-0012)</li> <li>Manufacturer : Apple</li> <li>Model : IPHONE</li> <li>Operating system : IPHONE</li> <li>Op. Syst. Version : pour trouver la version allez dans<br/>Réglages -&gt; Général -&gt; Informations -&gt; Version<br/>Hardware Address : pour trouver l'adresse mac, cliquez<br/>sur Réglages -&gt; Général -&gt; Informations -&gt; Adresse Wi-Fi</li> <li>Card Type : Wireless</li> <li>Cliquez sur l'icône « Réglages » de l'appareil -&gt; Wi-Fi<br/>Choisissez le réseau « CERN » et cliquez sur « connexion »</li> </ul> |
| Comment configurer un<br>compte <b>e-mail CERN</b> ?                  | Avant de configurer votre compte, vérifiez que vous êtes bien connecté au<br>réseau Wi-Fi ou données mobiles.<br>Cliquez sur l'icône « Mail » et sélectionnez l'option :" <b>Microsoft<br/>Exchange</b> "<br>Adresse: votre e-mail CERN<br><b>Mot de passe</b> : mot de passe du compte mail CERN<br>Cliquez alors sur "Suivant ".<br>Sélectionnez quelles informations vous souhaitez synchroniser<br>puis cliquez sur « Enregistrer ». Votre compte est prêt !<br>En fonction de la version de l'iOS vous pouvez être amené à<br>remplir également les champs suivants :<br><b>Serveur</b> : saisissez <b>mmm.cern.ch</b><br>Laissez le champs domaine vide.<br><b>Nom d'utilisateur</b> : saisissez votre login CERN<br><b>Mot de passe</b> : saisissez votre mot de passe CERN<br>Cliquez ensuite sur « Suivants » puis « Enregistrer ».                                                                                                    |

\* La meilleure façon d'éviter l'utilisation excessive et accidentelle des données est d'activer l'itinérance des données uniquement lorsque vous en avez besoin et de la désactiver par la suite. Veuillez noter que les coûts des appels et des transmissions DATA en roaming sont très élevés (<u>https://cern.ch/mobile-tariffs</u>).

Liens utiles: <u>www.cern.ch/mobile-phone</u>

www.cern.ch/ios